## 線画に色をつけよう1(べた塗り)

熊本大学教育学部附属小学校 前田康裕 KEY WORD - 塗りつぶしツール スウォッチ

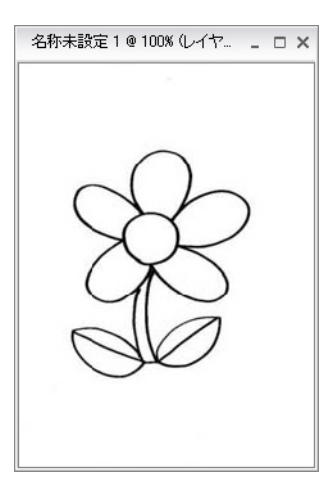

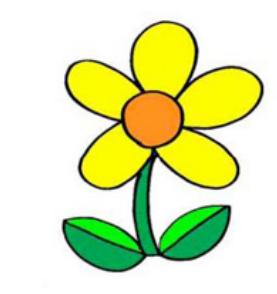

1.「写真編集モード」の「ウインドウ」メニューから 「スウォッチ」をえらぶ

| ウインドウ         | ヘルプ |
|---------------|-----|
| 画像            | •   |
| マツール          |     |
| ✓ スウォッチ       |     |
| スタイル・エフェクト しる |     |
| ナビケータ         |     |
| EXP004        |     |
| レイヤー          |     |
| 作的方           |     |
| 中青幸辰          |     |

3.「塗りつぶし」ツールを えらぶ

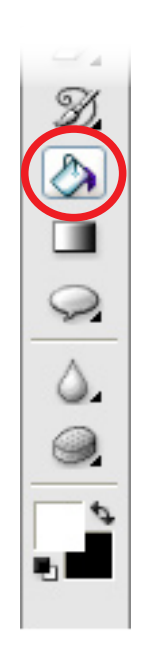

2.「スウォッチ」パレットからすきな色をえらぶ

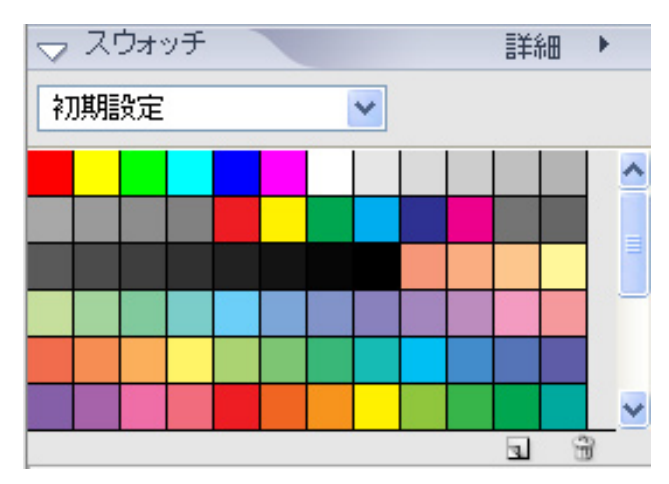

4. スウォッチから色をえらんでぬりつぶしていく

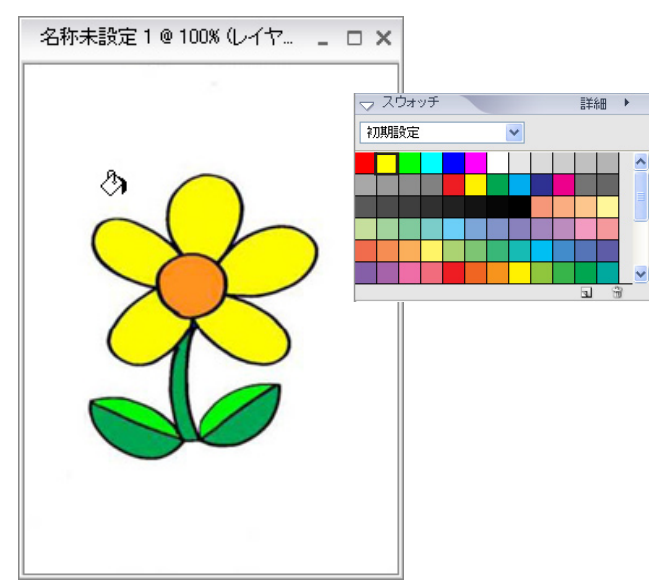